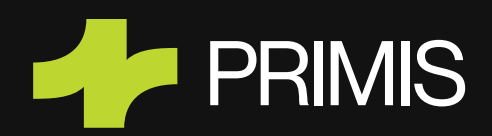

# HOW TO ADD OR MANAGE BENEFICIARIES IN ONLINE BANKING

Want to add or update a beneficiary for your account? You can do it anytime using your Online Banking from any device. While this function is not available in the app, you can still access from a browser on your computer, laptop, tablet or phone.

**Pro Tip:** At this time, beneficiary updates can only be made through the web — not in the mobile app.

## How to Add a Beneficiary

1. Log in to your **Online Banking** from any device.

2. Click on the account you'd like to add a beneficiary to.

3. Look for the person icon above the "Download" button and click it.

### 4. On the Manage Beneficiaries screen:

- If you don't have any beneficiaries yet, a blank form will appear.
- If you already have beneficiaries, click Add Another Beneficiary to get started.

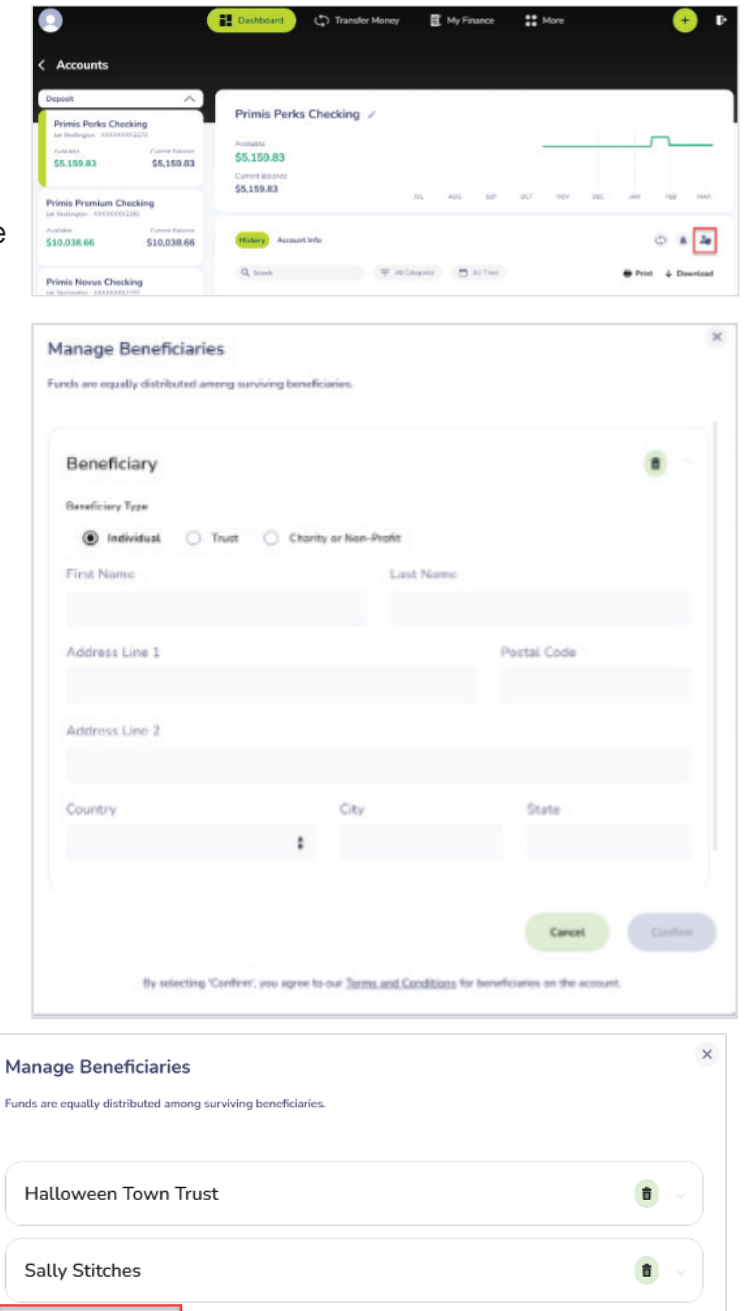

By selecting 'Confirm', you agree to our Terms and Conditions for beneficiaries on the account

+ Add Another Beneficiary

Cancel

5. Choose the type of beneficiary you'd like to add:

- Individual
- Trust
- Non-Profit

| Manage Beneficiaries                                         |          |
|--------------------------------------------------------------|----------|
| Funds are equally distributed among surviving beneficiaries. |          |
|                                                              |          |
| Beneficiary                                                  | <b>B</b> |
| Beneficiary Type                                             |          |
| Individual O Trust O Charity or Non-Profit                   |          |
| ·                                                            |          |

6. Fill out the required fields and click **Confirm**. That's it!

## How to Edit a Beneficiary

1. From the Manage Beneficiaries screen, click on

the beneficiary you'd like to update.

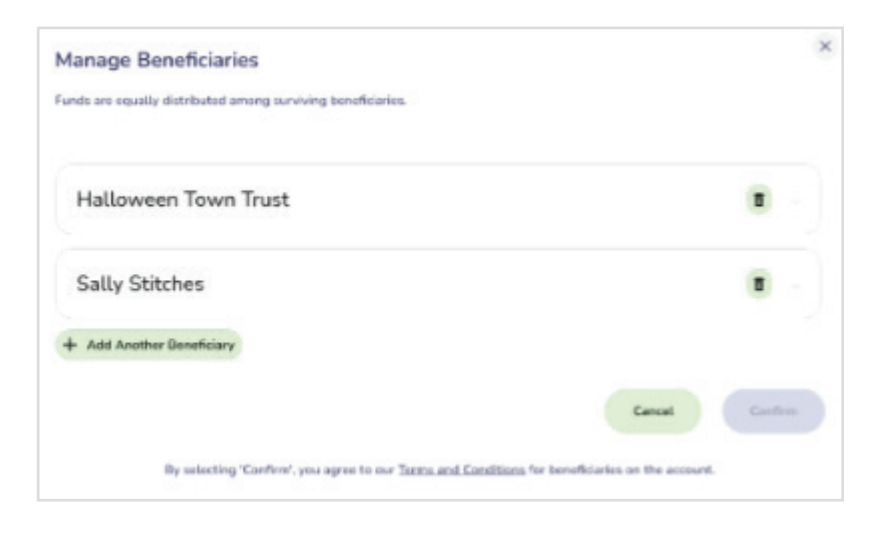

2. Update the fields as needed, then click **Confirm** to save your changes.

| Halloween Town Trust     | t                     |     |                           | • |
|--------------------------|-----------------------|-----|---------------------------|---|
| Beneficiary Type         |                       |     |                           |   |
| 🔿 Individual 🔘 Trust     | Charity or Non-Profit |     |                           |   |
| Name                     | Established Date      |     | Tax Identification Number |   |
| Halloween Town Trust     | 10/29/2020            | ē   | ***_**                    | ٥ |
| Address Line 1           |                       |     | Postal Code               |   |
| 5707 Oak Knoll Road      |                       |     | 23111                     |   |
| Address Line 2           |                       |     |                           |   |
|                          |                       |     |                           |   |
| Country                  | City                  |     | State                     |   |
| United States of America | Beaverd               | lam | VA                        |   |

## How to Remove a Beneficiary

1. On the Manage Beneficiaries screen, click the

trash can icon next to the name you want to remove.

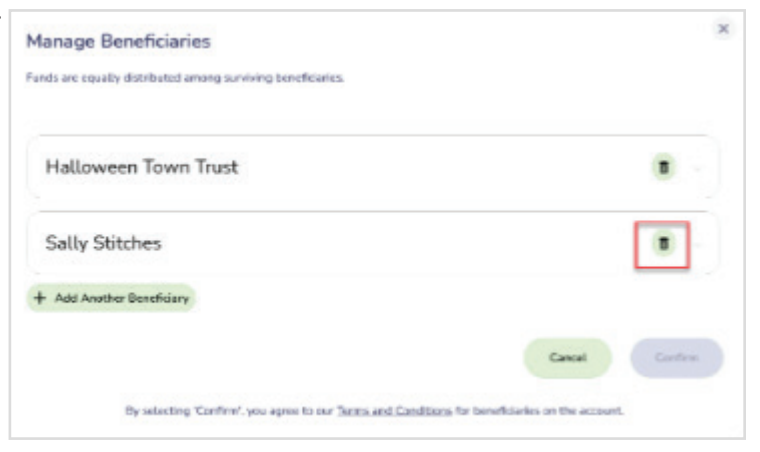

### 2. Confirm by clicking **Delete**.

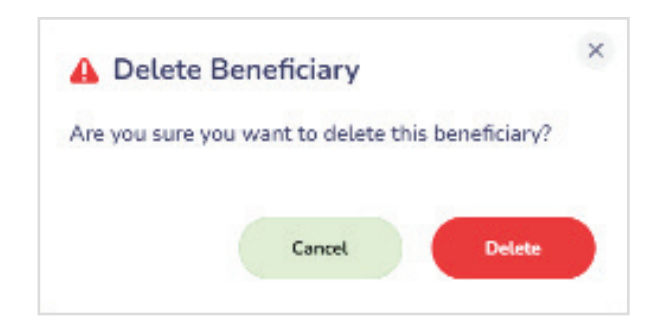

3. One more step: Be sure to click **Confirm** again on the Manage Beneficiaries screen to finalize the change. If you don't, the update won't be saved.

| fanage Beneficiaries                                        |        |      |
|-------------------------------------------------------------|--------|------|
| inds are equally distributed among surviving beneficiaries. |        |      |
| Halloween Town Trust                                        |        |      |
| - Add Anathar Beneficiary                                   |        | -    |
|                                                             | Cancel | in . |
|                                                             |        | _    |

### **Need Help?**

If you have any questions or run into issues, we're here to help.

Email us at digitalcustomercare@primisbank.com or call 1.833.4PRIMIS (833.477.4647)